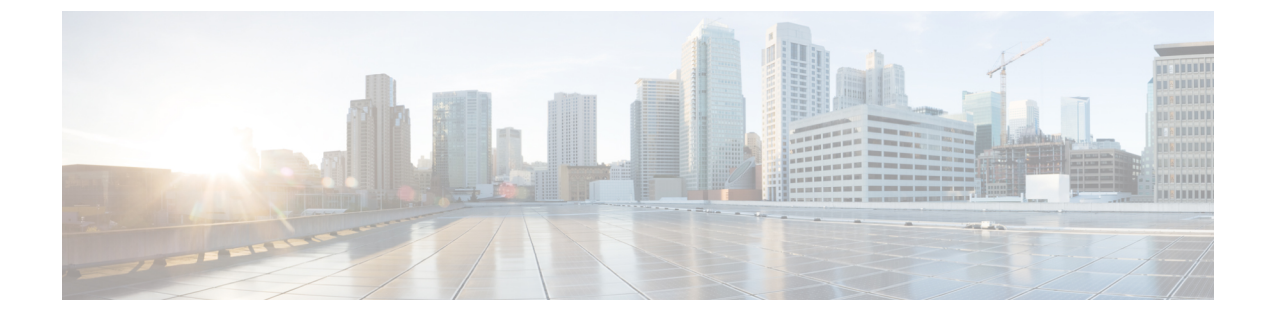

# VMware向けCisco仮想マシンファブリック エクステンダの管理

この章は、次の項で構成されています。

- Cisco 仮想マシン ファブリック エクステンダについて, 1 ページ
- Cisco UCS Director での Cisco VM-FEX の統合, 1 ページ
- Cisco VM-FEX サポートのコンピューティング ポリシーの編集, 2 ページ
- VM-FEX サポートのネットワーク ポリシーの編集, 3 ページ

## Cisco 仮想マシン ファブリック エクステンダについて

仮想サーバの実装は、1つの物理サーバのゲストとして実行される1つまたは複数のVMで構成 されます。ゲストVMは、ハイパーバイザまたは仮想コンピュータマネージャ(VMM)と呼ば れるソフトウェアレイヤによってホストおよび管理されます。通常、ハイパーバイザは各VMで 仮想ネットワークインターフェイスを示し、VMから他のローカルVMまたは別のインターフェ イスから外部ネットワークへのトラフィックのレイヤ2スイッチングを実行します。

Cisco 仮想インターフェイス カード (VIC) アダプタとともに使用すると、Cisco 仮想マシン ファ ブリック エクステンダ (VM-FEX) は、ファブリック インターコネクト内の外部ハードウェア ベースのスイッチングに対するハイパーバイザによって、VM トラフィックのソフトウェア ベー スのスイッチングをバイパスします。この方法により、サーバの CPU 負荷を軽減し、高速スイッ チングを行い、ローカルおよびリモートトラフィックに豊富なネットワーク管理機能セットを適 用することができます。

#### Cisco UCS Director での Cisco VM-FEX の統合

Cisco UCS Director で Cisco VM-FEX を完全に統合するには、以下の表で説明しているタスクを実行します。

| タスク                   | 説明                                                                                                    | 参照                                                  |
|-----------------------|----------------------------------------------------------------------------------------------------|-----------------------------------------------------|
| コンピューティング ポリシー<br>の編集 | DirectPath I/O を有効にするに<br>は、VM上ですべてのゲストメ<br>モリを予約する必要がありま<br>す。これは、VMのコンピュー<br>ティング ポリシーを編集して<br>実現できます。 | Cisco VM-FEX サポートのコン<br>ピューティング ポリシーの編<br>集, (2ページ) |
| ネットワーク ポリシーの編集        | アダプタ タイプは VMXNET3<br>にする必要があります。また、<br>VM の DirectPath 対応のポート<br>グループに関連付ける必要があ<br>ります。                  | VM-FEX サポートのネットワー<br>ク ポリシーの編集, (3 ペー<br>ジ)         |

## Cisco VM-FEX サポートのコンピューティング ポリシーの 編集

- ステップ1 メニューバーで、[ポリシー (Policies)]>[仮想/ハイパーバイザポリシー (Virtual/Hypervisor Policies)]> [コンピューティング (Computing)]を選択します。
- ステップ2 [VMwareコンピューティングポリシー (VMware Computing Policy)] タブをクリックします。
- ステップ3 編集するポリシーを選択します。
- ステップ4 [編集(Edit)]をクリックします。
- ステップ5 [コンピューティング ポリシーの編集(Edit Computing Policy)]ダイアログボックスで、[テンプレートのオーバーライド(Override Template)]および [すべてのゲストメモリを予約(Reserve all guest memory)] チェックボックスをオンにして、予約されたゲストメモリを指定します。
  (注) 予約されたゲストメモリは、常に 4096MB よりも多くしておく必要がありま
  - (注) 「利されにクストメモリは、吊に 4096MB よりも多くしてわく必要があります。
- ステップ6 [保存 (Save)] をクリックします。

### VM-FEX サポートのネットワーク ポリシーの編集

- ステップ1 メニューバーで、[ポリシー (Policies)]>[仮想/ハイパーバイザポリシー (Virtual/Hypervisor Policies)]> [ネットワーク (Network)]を選択します。
- **ステップ2** [VMware ネットワーク ポリシー] タブをクリックします。
- ステップ3 編集するポリシーを選択します。
- ステップ4 [編集(Edit)]をクリックします。
- **ステップ5** [ネットワークポリシーの情報 (Network Policy Information)] 画面で、[VM ネットワーク (VM Networks)] の隣の+アイコンをクリックします。
- **ステップ6** [VM ネットワークへのエントリを追加(Add Entry to VM Networks)] 画面の [アダプタ タイプ(Adapter Type)] ドロップダウン リストから [VMXNET3] を選択します。
- ステップ7 [ポート グループ (Port Groups)]ペインで、追加するポートグループを選択します。
- **ステップ8** [編集(Edit)]アイコンをクリックします。
- **ステップ9** [ポート グループへエントリを追加(Add Entry to Port Groups)] 画面で、[VM DirectPath 対応のポートグ ループ(VM DirectPath enabled portgroup)]を選択します。
- ステップ10 [送信 (Submit)] をクリックします。
- **ステップ11** [VM ネットワーク エントリの追加 (Add VM Networks Entry)] 画面で [送信 (Submit)] をクリックしま す。
- ステップ12 [ネットワークポリシーの情報(Network Policy Information)] 画面で[送信(Submit)] をクリックします。

٦